# Loppi で購入する

ローソンチケット取扱いのチケットは、全国のローソン・ミニストップ店頭の「Loppi(ロッピー)」でも購入できます。

Loppi でのご購入の際に必要な「Lコード」はローソンチケットの WEB サイトでも検索可能なので、WEB で情報をチェックして、ローソン・ミニストップ店頭での購入も可能。

WEB サイトとの組み合わせなら、「Loppi」も更に便利に使いこなせます。

\*Loppiから購入する場合、チケット料金のほかに手数料が必要となる場合があります。(詳しくは、お申し込み時に表示される内容をご確認ください)

## チケット購入手順

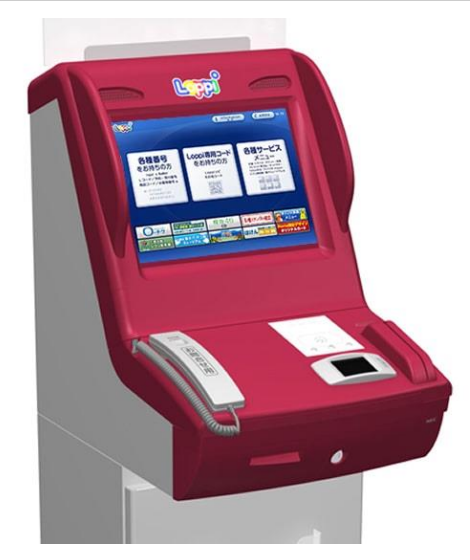

#### Step1 お近くのローソン、ミニストップを探す

ー般発売日の初日よりローソン・ミニストップの Loppi(ロッピー)にて直接チケットを購入できます。 購入の際にはLコードが必要となりますので、当サイトの「チケット検索」にてご確認ください。 \*一部の興行を除く

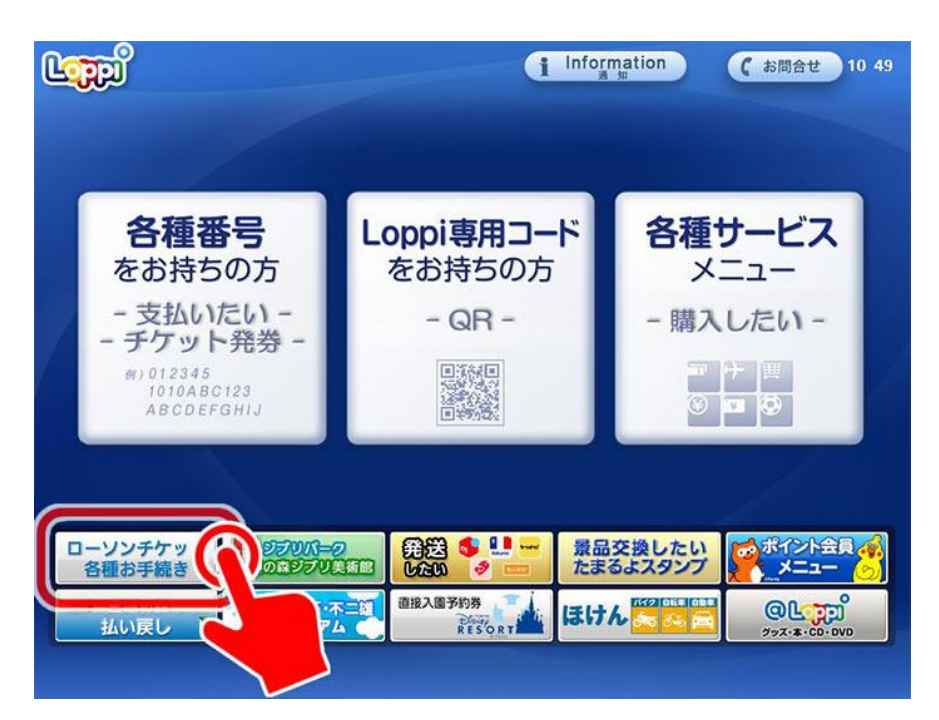

#### Step2 「ローソンチケット各種お手続き」をタッチ

ローソン・ミニストップ店頭「Loppi」の画面で「ローソンチケット各種お手続き」をタッチしてください。

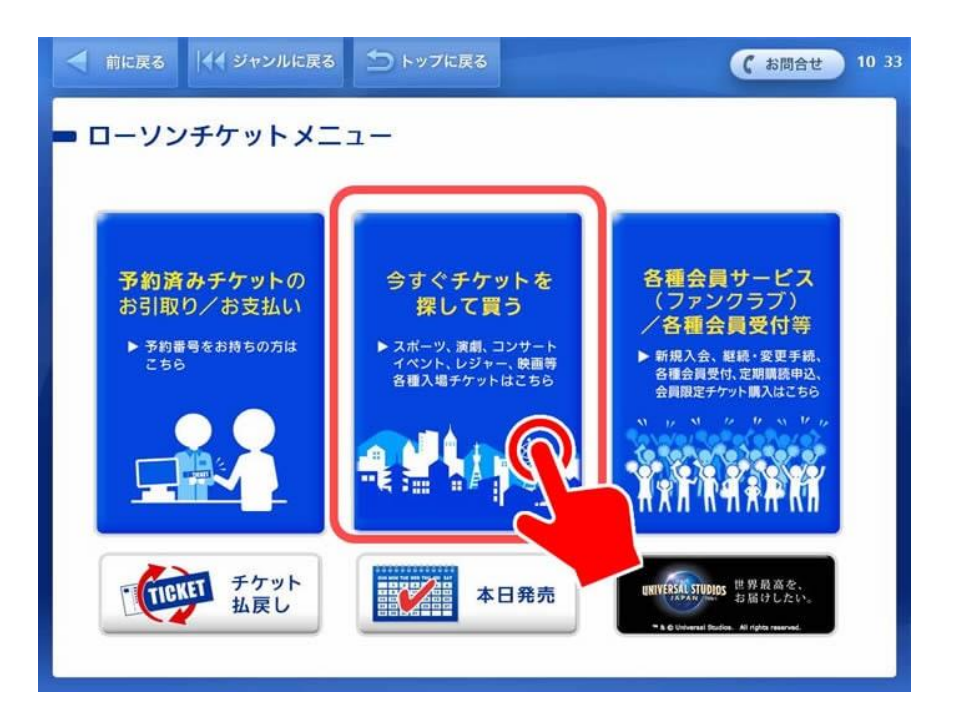

### Step3 「今すぐチケットを探して買う」をタッチ

「今すぐチケットを探して買う」のボタンをタッチしてください。

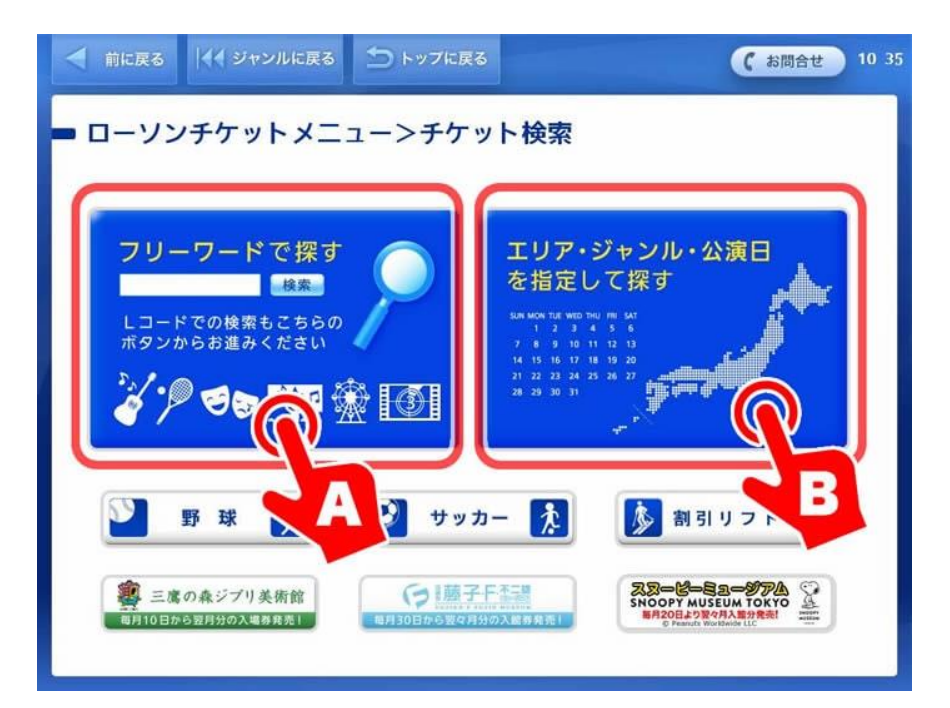

#### Step4-A フリーワードで探す

#### バドミントンS/Jリーグ2024 さいたま大会

#### Lコード 39530 2024/11/3(日)

興行名、アーティスト名、会場名、Lコードなどのフリーワードを入力し、チケットを検索してください。

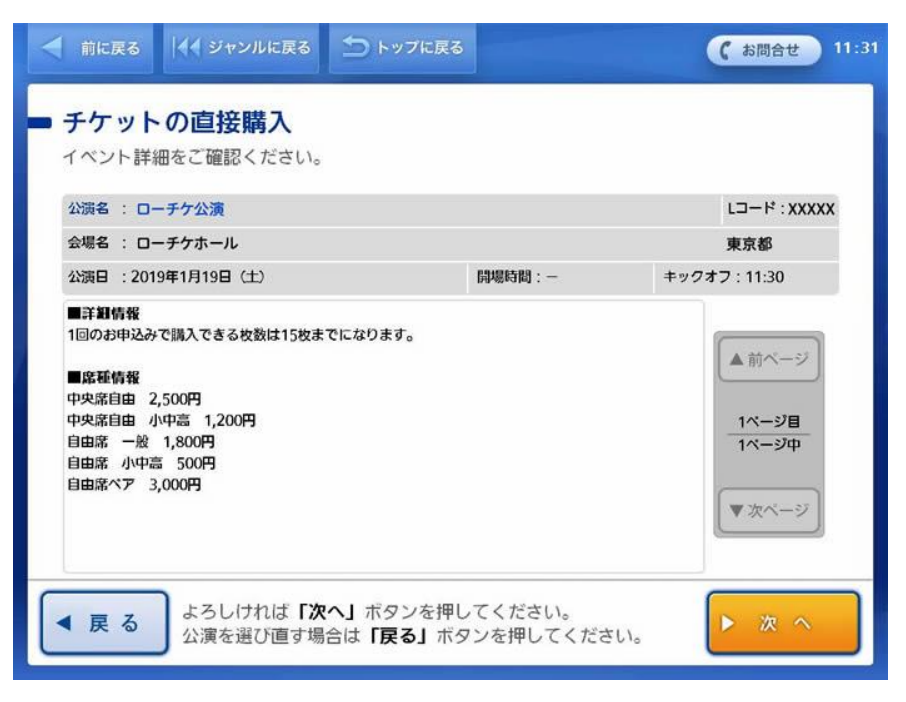

#### Step5 興行情報を確認する

#### 2024/11/3(水) バドミントンS/Jリーグ2024 さいたま

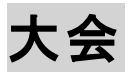

ご希望の公演を選択すると、興行詳細が表示されますので、興行名・開催日・開催時間などをご確認いただき、「次へ」ボタンをタッチしてください。

| < 前に戻る                                   | ◀◀ ジャンルに戻る                   | ち トップに戻る |              | (お問合せ) 11             |
|------------------------------------------|------------------------------|----------|--------------|-----------------------|
| <ul> <li>チケット</li> <li>ご希望の席稿</li> </ul> | ・ <b>の直接購入</b><br>重をお選びください。 |          |              |                       |
| 公演名 : ロー                                 | ーチケ公演                        |          |              | Lコード : XXXXX          |
| 公演日 : 201                                | 9年1月19日(土)                   | 開爆時間:-   | 開演時間:        | 11:30                 |
| 会場名 : ロー                                 | ーチケホール                       |          |              |                       |
| _                                        |                              | 4        | <b>中央席自由</b> |                       |
|                                          |                              |          | 自由席          | ▲前ページ                 |
|                                          | 100                          | É        | 由席ペア         |                       |
|                                          | 10                           |          | TERSET       | <u>1ページ目</u><br>1ページ中 |
|                                          |                              |          |              | マンページ                 |
|                                          |                              |          |              |                       |
|                                          |                              |          |              |                       |

#### Step6 チケットの種類を選択する

ご希望の席種を選択してください。

1・2 階席 1日券を選ぶこと

| 前に戻る                                      | 🖣 ジャンルに戻る                                              | 🗩 トップに戻る                             |                | (お問合せ) 11      |
|-------------------------------------------|--------------------------------------------------------|--------------------------------------|----------------|----------------|
| <b>チケット</b><br>ご希望の枚数<br>チケット代金<br>料金画面にて | ・の直接購入<br>を指定してください。<br>に<br>の外に各種手数料が掛け<br>金額を確認の上、ご購 | 常種の変更は「変更」ホ<br>かる場合がございます。<br>入ください。 | タンを押してください。    |                |
| 公演名 ロー                                    | ーチケ公演                                                  |                                      |                | Lコード:XXXXX     |
| 公演日 : 20                                  | 19年1月19日(土)                                            | 開場時間:-                               | 開演時間:11:30     | 用 公共 共同学 40    |
| 会場名 ロー                                    | ーチケホール                                                 |                                      |                | 9世131月 ¥82千 補田 |
| 選択席種 : 中                                  | 央席自由                                                   | 変更                                   | 合計チケット枚数<br>1枚 | 2,500円         |
| 中央席自由                                     |                                                        | 2,                                   |                | ·<br>▲前ページ     |
| 小中高                                       |                                                        | 1,                                   |                | 1ベージ目          |
|                                           |                                                        |                                      |                | 1ページ中          |
|                                           |                                                        |                                      |                | ▼次ページ          |
|                                           | よろしければ <b>「次</b>                                       | <b>へ」</b> ボタンを押してく                   | ください。          | ▶ 次 へ          |

#### Step7 券種・枚数を入力する

ご希望の枚数を入力し、「次へ」ボタンを押してください。 複数券種がある場合は、券種ごとに枚数を入力してください。

| < 前に戻る                                                                | 📢 ジャンルに戻る                                          | 🗅 トップに戻る          |          |        | (お問合せ) 11 32            |
|-----------------------------------------------------------------------|----------------------------------------------------|-------------------|----------|--------|-------------------------|
| <ul> <li>チケット</li> <li>各種手数料</li> <li>ご希望され</li> <li>あらかじめ</li> </ul> | ・ <b>の直接購入</b><br>について<br>ているチケットをご開<br>ご了承の上お申し込み | れいただくにはチ<br>∲下さい。 | ケット代金の他に | 下記手数料  | がかかります。                 |
| 店頭発券手續                                                                | 放料                                                 |                   |          | 108円/枚 |                         |
|                                                                       |                                                    |                   |          |        | ▲ 和ヘージ                  |
|                                                                       |                                                    |                   |          |        | <u>1ページ目</u><br>1ページ中   |
|                                                                       |                                                    |                   |          |        | <ul><li>マ次ページ</li></ul> |
|                                                                       |                                                    |                   |          |        |                         |
|                                                                       |                                                    |                   |          |        |                         |
|                                                                       | よろしければ <b>「次</b>                                   | <b>へ」</b> ボタンを押し  | てください。   |        | ▶ 次 へ                   |

#### Step8 手数料の確認

購入される際に必要な手数料が表示されますので、内容をご確認いただき「次へ」を押してください。

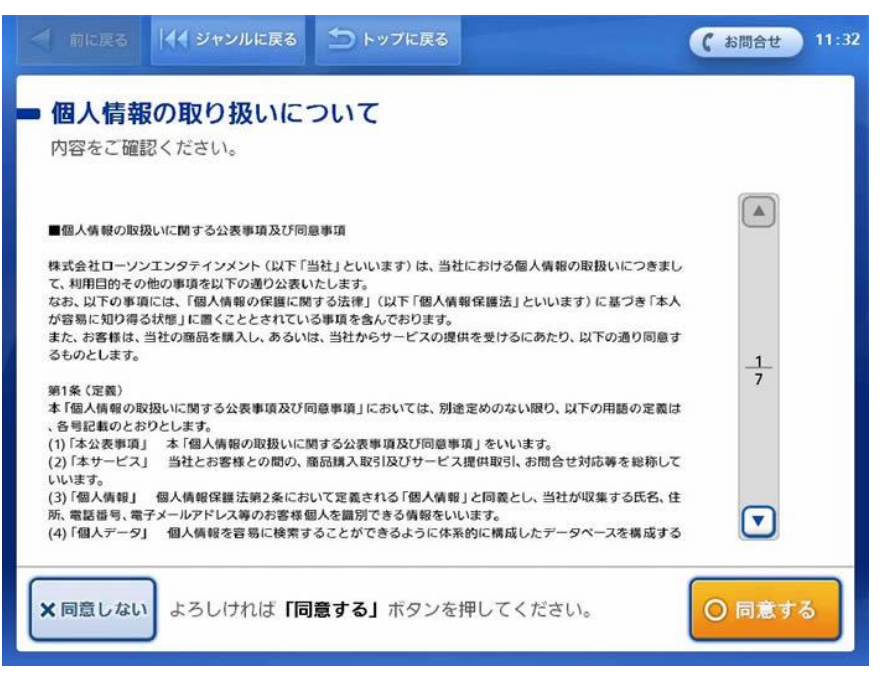

#### Step9 個人情報の取り扱いについて確認

個人情報の取り扱いについての同意事項について、内容をご確認いただき「同意する」を押してください。

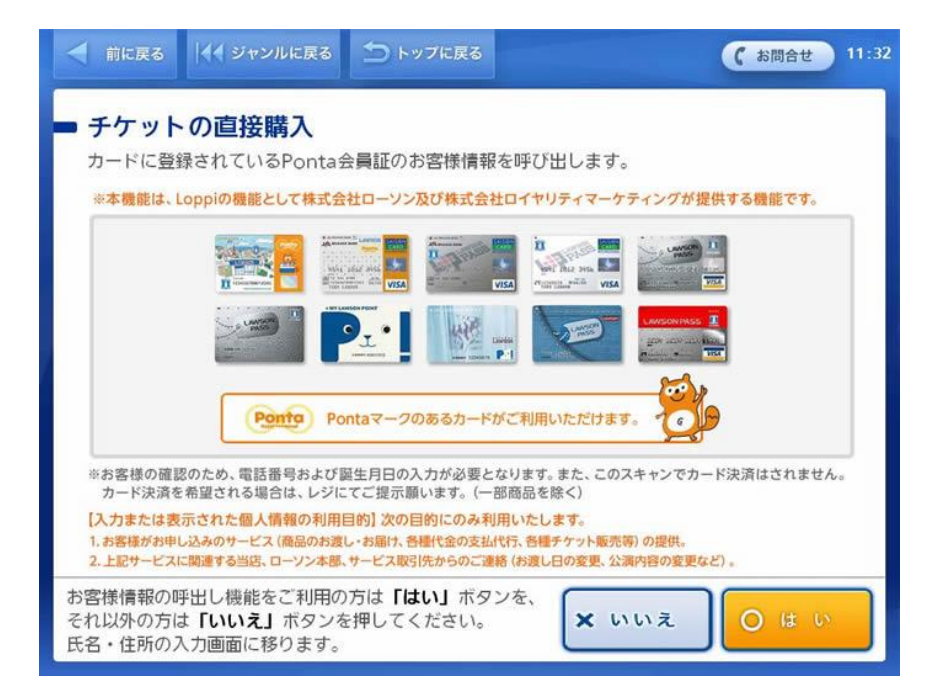

## Step10 お客様情報呼び出しに Ponta カードを使うかどうか

### を選択する

Ponta カードをお持ちの場合は、お客様情報の呼び出しに Ponta カードをご利用いただけます。 Ponta カードから情報を呼び出す場合は「はい」を、呼び出さない場合は「いいえ」を選択してください。 \*Ponta カードでお客様情報を呼び出すには、ローソン WEB 会員 ID に Ponta カード ID が紐づいている 必要があります。

| < 前に戻る 📢 ジャン                                             | ルに戻る 🏠 トップに戻                                              | 3                                     | (お問合せ) 19:29                          |
|----------------------------------------------------------|-----------------------------------------------------------|---------------------------------------|---------------------------------------|
| チケットの直接開<br>氏名(名字と名前の間は一<br>【注】不測の事態が起きた<br>携帯電話をお持ちの方は、 | <b>第入</b><br>文字空けて)と電話番号を<br>場合、ご連絡させていただ<br>携帯電話の番号を入力して | 正しく入力してください。<br>く場合もございますので、<br>ください。 |                                       |
| 氏名: [][[注]電話番号: [][[]]                                   |                                                           |                                       | すべて消す<br>すべて消す                        |
| あかされ<br>いきして                                             | たな はま<br>ちに ひみ                                            | やらわ ぁゃ<br>りを ぃゅ                       | <ul><li>一字あける</li><li>一字もどる</li></ul> |
| うくすうえけせい                                                 | こぬ ふむ<br>てね へめ                                            | ゆるんうよれ゛えつ                             | 英数入力<br>漢字カナ変換                        |
| おこその                                                     | との<br>ほも<br>れば「次へ」 ボタンを押                                  | <b>よろ お ー</b><br>してください。              | 確 定<br>▶ 次 へ                          |
|                                                          |                                                           | 0.000                                 |                                       |

#### Step11 氏名、電話番号を入力

画面上の案内に従って氏名と電話番号を入力してください。 氏名入力の際、姓と名の間にはスペースを入力してください。

|                                                                                                    | <b>与八</b><br>ださい  |               |         |           |        |
|----------------------------------------------------------------------------------------------------|-------------------|---------------|---------|-----------|--------|
|                                                                                                    | 12000             |               |         |           |        |
| 公演者 : ローチケ公演<br>公演日 : 2019年1月19日(                                                                                                    | (十) 開爆時間:—        | 劇蜜陆剧          | · 11·3( | )         |        |
| 会場名:ローチケホール                                                                                                    |                   | 170/340/3 140 |         |           | 座席情報確認 |
| お客様氏名 : ローチケ小太郎                                                                                                    | ß                 | お客様電話         | 番号:(    | 012345678 | 9      |
| 席種                                                                                                    | 芬種                | チケット枚数        |         |           | 金額     |
|                                                                                                    |                   |               | 1枚      |           | 2,500円 |
|                                                                                                    |                   |               |         |           |        |
| 中央席自由                                                                                                    |                   |               |         |           |        |
|                                                                                                    |                   |               |         |           |        |
| ※注意 公審中止などによる払戻し時(                                                                                                    | こは、チケット本尊、及び、名頼手数 | 合計チケット枚数      | 1枚      | 合計金額      | 2,500円 |
| 料券をご約券買商、 出戻し手載きを行ってください。但し、ファンクラブ<br>先行等、一部各種 単数時の払尽しを行わない公案がございますのでご了承<br>ください。<br>※購入したチケットを、チケット券面金額を超える金額にて転売するこ<br>と、またはインターネットオークション等へ出品する等の販売を読みる行<br>為、転売を着題にケテットを見入する行為は営业としております。 |                   |               |         |           |        |
|                                                                                                    |                   | 店頭発券手数料       |         |           | 108円   |
|                                                                                                    |                   | 総合計金額         |         |           | 2,608円 |

#### Step12 購入内容の最終確認

購入される興行の内容、お客様の入力情報をご確認いただき、間違いがなければ「確定する」を押してく ださい。

#### Step13 チケット購入代金を支払う

Loppi から出力される申込み券を受け取り、30分以内にレジカウンターにて代金をお支払いください。 お支払い後チケットをお受け取りください。 \*申込み券は出力後 30分を過ぎると無効になります。